### Podręcznik użytkownika > <u>Narzędzia</u> > <u>Komponenty</u> > Obsługa skanera

# Obsługa skanera

Komponent Scan Server umożliwia wprowadzanie skanowanych dokumentów bezpośrednio do systemu eDokumenty.

- Instalacja
- Korzystanie z Obsługi skanera

## Instalacja

Aby zainstalować aplikację, klikamy odnośnik do pliku instalacyjnego na liście komponentów (plik z rozszerzeniem \*.exe). Zalecene jest pobieranie najnowszej wersji pliku instalacyjnego.

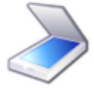

### Obsługa skanera

Program umożliwia skanowanie dokumentów bezpośrednio do systemu eDokumenty

BScanServer\_v4.0.15alfa\_setup.exe | BScanServer\_v4.0.16alfa\_setup.exe

W zależności od ustawień przeglądarki, plik zostaje pobrany na dysk w wyznaczonym miejscu lub otwarty po pobraniu. Instalacja rozpoczyna się po otwarciu pliku (po uprzednim zezwoleniu systemowi operacyjnemu na tę operację) i przebiega analogicznie, jak w przypadku instalacji dowolnej aplikacji w systemie Windows.

Aby przejść do instalacji, klikamy przycisk Dalej.

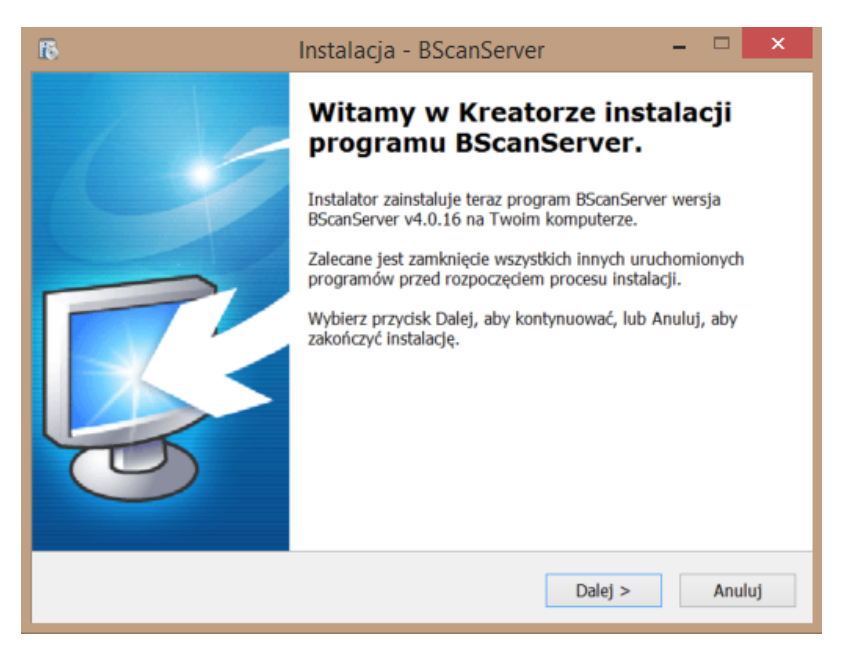

Następnie zaznaczamy opcję Akceptuję warunki umowy i klikamy Dalej

| 18 | Instalacja - BScanServer - "                                                                                                    |     | ×   |
|----|----------------------------------------------------------------------------------------------------|-----|-----|
|    | Umowa Licencyjna<br>Przed kontynuacją proszę przeczytać poniższe ważne informacje.                                                                                                    | <   |     |
|    | Proszę przeczytać tekst Umowy Licencyjnej. Musisz zgodzić się na warunki tej umow<br>przed kontynuacją instalacji.                                                                                                    | y   |     |
|    | Licencja na oprogramowanie BScanServer autorstwa BetaSoft Sp. z o.o.                                                                                                    | ^   |     |
|    | Przed zainstałowaniem Oprogramowania należy zapoznaæ siê z poniższ <sup>1</sup> licencj <sup>1</sup> .<br>Przedmiotem licencji jest program komputerowy BScanServer, zwany dalej<br>Oprogramowaniem.                                                                                                    | Ì   |     |
|    | Zainstalowanie Oprogramowania oznacza zgodê licencjobiorcy na postanowienia<br>niniejszej licencji. W przypadku braku akceptacji któregokolwiek z postanowień<br>licencji należy zrezygnowaæ z instalacji lub innego wykorzystywania<br>Oprogramowania. Licencja zostaje udzielona z chwil <sup>1</sup> zainstalowania<br>Oprogramowania. Niniejsza Licencja ma charakter niewy <sup>31</sup> czny i zosta <sup>3</sup> a udzielona | ~   |     |
|    | Akceptuję warunki umowy                                                                                                    |     |     |
|    | ○ Nie akceptuję warunków umowy                                                                                                    |     |     |
|    | < Wstecz Dalej >                                                                                                    | ٩nu | luj |

W kolejnym kroku wskazujemy lokalizację na dysku, gdzie aplikacja ma zostać zainstalowana.

| 16 | Instalacja - BScanServer 🛛 🗕 🗖 🗙                                                                            |
|----|----------------------------------------------------------------------------------------------------|
|    | Wybierz docelową lokalizację<br>Gdzie ma być zainstalowany program BScanServer?                             |
|    | 🗼 Instalator zainstaluje program BScanServer do poniższego folderu.                                         |
|    | Kliknij przycisk Dalej, aby kontynuować. Jeśli chcesz określić inny folder, kliknij przycisk<br>Przeglądaj. |
|    | C:\Program Files (x86)\BetaSoft\BScanServer Przeglądaj                                                      |
|    |                                                                                                    |
|    |                                                                                                    |
|    |                                                                                                    |
|    | Potrzeba przynajmniej 36.9 MB wolnego miejsca na dysku.                                                     |
|    | < Wstecz Dalej > Anuluj                                                                                     |

Następnie defniujemy miejsce utworzenia skrótu do aplikacji lub zaznaczmy opcję Nie twórz folderu w Menu Start. Klikamy Dalej

| 15 | Instalacja - BScanServer 🛛 🗕 🗖 🗙                                                                            |
|----|----------------------------------------------------------------------------------------------------|
|    | Wybierz folder Menu Start Gdzie mają być umieszczone skróty do programu?                                    |
|    | Instalator stworzy skróty do programu w poniższym folderze Menu Start.                                      |
|    | Kliknij przycisk Dalej, aby kontynuować. Jeśli chcesz określić inny folder, kliknij przycisk<br>Przeglądaj. |
|    | BScanServer Przeglądaj                                                                                      |
|    |                                                                                                    |
|    |                                                                                                    |
|    |                                                                                                    |
|    | Nie twórz folderu w Menu Start                                                                              |
|    | < Wstecz Dalej > Anuluj                                                                                     |

# Klikamy Instaluj.

| 15 | Instalacja - BScanServer 🛛 🗕 🗖 🗙                                                                                                    |
|----|----------------------------------------------------------------------------------------------------|
|    | Gotowy do rozpoczęcia instalacji<br>Instalator jest już gotowy do rozpoczęcia instalacji programu BScanServer na<br>twoim komputerze. |
|    | Kliknij przycisk Instaluj, aby rozpocząć instalację lub Wstecz, jeśli chcesz przejrzeć lub<br>zmienić ustawienia.                     |
|    | Lokalizacja docelowa:<br>C:\Program Files (x86)\BetaSoft\BScanServer                                                                  |
| -  |                                                                                                    |
|    | < Wstecz Instaluj Anuluj                                                                                                    |

Po poprawnym zakończeniu procesu instalacji, wyświetlony zostaje komunikat

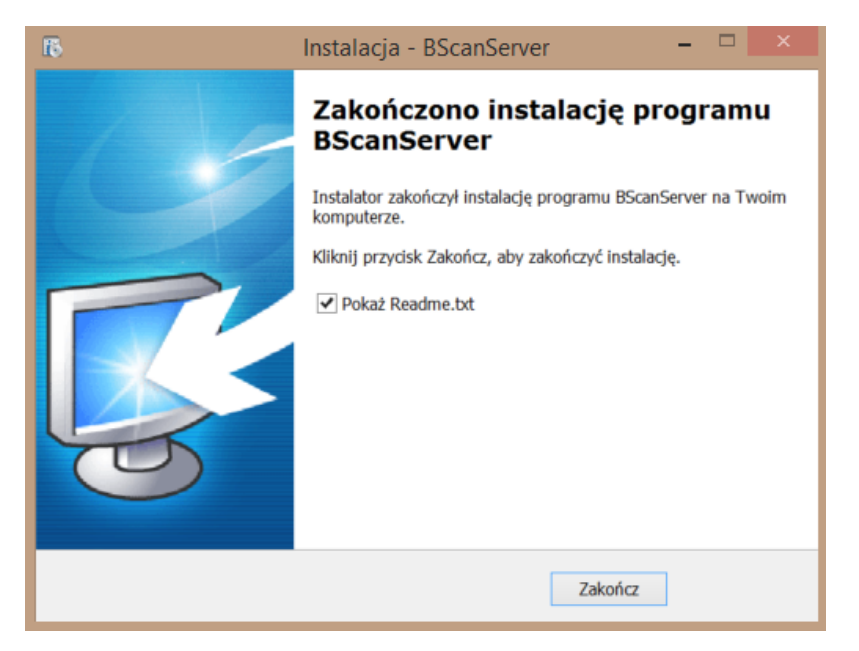

Po zakończeniu instalacji odnajdujemy folder BSScanServer w Menu Start i klikamy umieszczoną w nim aplikację **Uruchom**. Jeśli komponent nie wyświetla się w Menu Start, w folderze, w którym został zainstalowany, uruchamiamy aplikację sserver 💽 server.

Podpięcie skanera